## 7. Banko išrašo importas į sistemą

**Banko išrašo importas į sistemą.** Sistemoje yra galimybė importuoti banko sugeneruotą duomenų failą į sistemą. Suimportavus banko išrašą sistemoje sukuriamos pinigų išmokėjimo ir gavimo operacijos pagal faile pateikiamą informaciją. Suimportuotus mokėjimus belieka patvirtinti.

## 1. Banko išrašo importas.

1.1. *Mokėjimai -> banko sąskaitos/kasos* sąraše pasirinkite ir atverkite banko sąskaitą kurios išrašą norite importuoti ir pereikite į skiltį *Mokėjimai* 

| Banko sąskaita: Na       | uja bano sąsk                                                                                                    | kaita Nr. LT1    | 370440600017492            | 259                  |          |                    |             |         |    |          |
|--------------------------|----------------------------------------------------------------------------------------------------|------------------|----------------------------|----------------------|----------|--------------------|-------------|---------|----|----------|
| 🗟 Pagrindinė informacija | Mokėjimai Importo failai                                                                                                    |                  |                            |                      |          |                    |             |         |    |          |
| 😥 Mokėjimai              | Pagrindinė info                                                                                                    | ormacija         |                            | Vieta                |          |                    |             |         |    |          |
| 😵 Apskaita               | Piniginis likutis                                                                                                    |                  | 0,00                       | Administruojamas org | vienetas | Jūsų įmonės pavadi | inimas, UAB |         |    |          |
| Susiję objektai          | Valiuta                                                                                                    | EUR              |                            | Aktyvi               |          | $\checkmark$       |             |         |    |          |
| ≶ Pastabos               | 🔍 Mokėjima                                                                                                    | ai per banką p   | aieška                     |                      |          |                    |             |         |    |          |
| Dokumentai               | 🗄 Naujas 🗸 📶 Atidaryti 🕼 Atidaryti naujame lange 🗙 Trinti 🔀 Importuoti mokéjimus 🔹 🖉 Patvirtinti pažymétus 🎉 Keisti mokéjimo(-u) paskirti 🚺 🏠 Til |                  |                            |                      |          |                    |             |         |    |          |
| 🕎 Veiklos/Laiškai        |                                                                                                    | <u> 2</u>        |                            |                      |          | ,,                 |             |         | -9 |          |
| 🙄 Istorija               | Norédami sugr                                                                                                    | rupuoti pagal st | ulpelį, užtempkite jo antr | aštę čia.            |          |                    |             |         |    |          |
| *                        | Sta                                                                                                    | atusas           | Mokėjimo data              | 🔻 🛛 Mokėjimo Nr.     | M        | okėjimo tipas      | Suma        | Valiuta |    | Mokétoja |
|                          | Σ = 0,00                                                                                                    |                  |                            |                      |          |                    |             |         |    |          |
|                          |                                                                                                    |                  |                            |                      |          |                    |             |         |    |          |

## 1.2. Spauskite mygtuką **[Importuoti mokėjimus]** ir pasirinkite iš sąrašo Importuoti SEPA mokėjimus.

| 🗧 Pagrindinė informacija | Mokėjimai In                                                                                                    | nporto failai               |               |                |                          |                              |        |         |     |
|--------------------------|----------------------------------------------------------------------------------------------------|-----------------------------|---------------|----------------|--------------------------|------------------------------|--------|---------|-----|
| 🦻 Mokėjimai              | Pagrindinè informacija Vieta                                                                                                    |                             |               |                |                          |                              |        |         |     |
| 💖 Apskaita               | Piniginis likutis                                                                                                    |                             | 0,00          | Administruojam | as org. vienetas         | Jūsų įmonės pavadinimas, UAB |        |         |     |
| 🥃 Susiję objektai        | Valiuta                                                                                                    | EUR                         |               | Aktyvi         |                          |                              |        |         |     |
| 📁 Pastabos               | 🔍 Mokėjima                                                                                                    | ai per banka p              | aieška        |                |                          |                              |        |         |     |
| Dokumentai               | 📄 Naujas 🗸 🍘 Atidaryti 📢 Atidaryti naujame lange 🗙 Irinti 🙀 Importuoti mokėjimus 🖓 🎺 Patvirtinti pažymėtus 😹 Keisti mokėjimo(-ų) paskirtį 🔥 |                             |               |                |                          |                              |        |         |     |
| 🔀 Veiklos/Laiškai        | Narádami sugrupusti nagal stulasli užtemplija je natvěta žin                                                                                |                             |               |                |                          |                              |        |         |     |
| 🎱 Istorija               | Noredanii sug                                                                                                    | uipeij, uztempkite jo anti- | istę cia.     | 😹 Importu      | oti Litas-Esis mokėjimus |                              |        |         |     |
| *                        | St                                                                                                    | atusas                      | Mokėjimo data | ∇ Mokėjimo     | 😹 Importu                | oti SWIFT MT940 mokėjimus    |        | Valiuta | Mok |
|                          |                                                                                                    |                             |               |                | 😹 Importu                | oti Lizis mokėjimus          | = 0,00 |         |     |
|                          |                                                                                                    |                             |               |                |                          |                              |        |         |     |
|                          |                                                                                                    |                             |               |                |                          |                              |        |         |     |

1.3. Nurodykite importo failo iš banko vietą Jūsų kompiuteryje ir spauskite **Open**. Prasidės duomenų importas. Pasibaigus importui sistemoje bus sukurti mokėjimai, kurių statusas bus *Nepatvirtinta*. Peržiūrėkite suimportuotus mokėjimus ir įsitikinę, kad klaidų nėra – patvirtinkite juos. *Rekomenduojame* tvirtinti kiekvieną atskirai. Masinis tvirtinimas naudojamas tik tada, kai tvirtinamiems mokėjimams sistemoje yra tik viena galima korespondencija.

## 2. Galimos klaidos.

2.1. Jei patvirtinus mokėjimą šalia jo matote geltoną šauktuką – pažymėję tą mokėjimą paspauskite *Tikrinti* apskaitos informaciją ir šauktukas dings.

2.2. Jei importuojate tos pačios dienos banko išrašą antrą kartą – jau esančios sistemoje suimportuotos operacijos antrą kartą nebus įkeliamos.

| agrindinė informacija | Mokėjimai Importo  | faila                                         |                |
|-----------------------|--------------------|-----------------------------------------------|----------------|
| 彦 Mokėjimai           | 🔍 Importo failų p  | aieška                                        |                |
| 💖 Apskaita            | Norėdami sugrupuot | i pagal stulpelį, užtempkite jo antraštę čia. |                |
| 📄 Susiję objektai     | Importo numeris    | Failo pavadinimas                             | Failo statusas |
| ≶ Pastabos            |                    |                                               |                |
| Dokumentai            |                    |                                               |                |
| 📡 Veiklos/Laiškai     |                    |                                               |                |
| 🎱 Istorija            |                    |                                               |                |
| «                     |                    |                                               |                |
|                       |                    |                                               |                |
|                       |                    |                                               |                |

2.3. Keliamo importo failo būseną visada galite pasitikrinti Mokėjimo skilties lape Importo failai

2.4. Rekomenduojame nekelti didelės apimties banko išrašų (pavyzdžiui už visus metus, kur įrašų skaičius būtų labai didelis). Tokio failo kėlimas gali užtrukti daug ilgiau nei kad keltumėte išskaidę jį. Taip pat nekelkite antrą kartą išrašo, jei importo failo skiltyje matyti, kad prieš tai keltas failas dar nėra užbaigtas.